| p one-touch features                                                                                                    |                                                                                                    |
|----------------------------------------------------------------------------------------------------|----------------------------------------------------------------------------------------------------|
| <ul> <li>ot keys</li> <li>Inbox. Send and receive e-mail messages and attachments from</li> </ul>                                                      | hard icons<br>HP settings. Control and<br>customize display, sounds, power                                                                                                    |
| clients, co-workers, friends and family.                                                                                                    | settings and system properties all<br>from one easy-to-use application.                                                                                                    |
| download files and conduct<br>e-business transactions over<br>the Internet.*                                                                           | important information with fast,<br>secure backup and restore of the<br>data on your HP Jornada.                                                                                                    |
| HP viewer. Manage appoint-<br>ments, tasks, messages and<br>documents from one convenient                                                              | HP dialup. Connect to the Internet<br>or your Company network from<br>just about anywhere                                                                                                    |
| nterface.                                                                                                    | Windows Media Player. Slip<br>on headphones and listen to                                                                                                    |
| With Pocket Outlook you can<br>keep all your contacts, to-do<br>lists and appointments synchro-                                                        | your favorite MP3 recordings<br>anywhere with just a touch of<br>your HP Jornada's audio buttons.                                                                                                    |
| and appointments synchro-<br>d with your desktop PC.<br><b>oice Recorder.</b> Use the built-<br>crophone to easily record<br>memos for later playback. | your HP Jornada's audio buttons.<br><b>CD contents list</b><br>The compact disc included with your HP Jornada<br>contains important programs from Microsoft Lies there                                                                                                    |
| HP quick pad. Jot down, save<br>and share important notes with<br>other programs, or send them<br>as e-mail messages.<br>MS Office. With Packet        | <ul> <li>contains important programs from Microsoft. Use these software products to take full advantage of your HP Jornada's extraordinary capability to share information with your desktop PC.</li> <li>Please Note: Some software programs on Windows 95/98/NT/2000 PC.</li> <li>Microsoft Outlook 2000 – synchronize your contacts, tasks, etc., with your HP Jornada.</li> <li>Microsoft® Internet Explorer – surf the Web</li> </ul> |

of Microsoft Corporation in the United States and other countries.

Access, Excel and Word,

in a snap.

you can take your important

Office documents with you, or create new documents

W

in style on your desktop pc. • Microsoft® Money 2000—manage finances at

home or on the road with Microsoft Money 2000.

are not compatible with the HP Jornada 700 series. Software on the Web: Find a great selection of productivity-enhancing software available for download at the HP Jornada Web site (<u>http://www.hp.com/jornada/solutions</u>).

### **hp** jornada 700 series handheld pc

# getting started

Connect the ac adapter.

Install the main battery.

#### Install the backup battery.

Be sure to close the backup battery cover before shutting the CompactFlash door.

#### Follow the Welcome Wizard.

#### Adjust display and volume settings.

Tap the thard icon at the right edge of the HP Jornada screen to start the HP settings utility.

### Register your HP Jornada

To ensure that you receive warranty coverage, technical support, and information on upgrades, register your HP Jornada at <u>www.hp.com/jornada</u>.

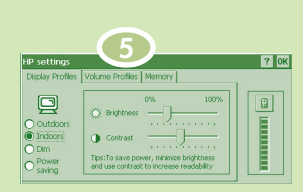

For detailed instructions refer to the HP Jornada 700 series user's guide.

# getting connected

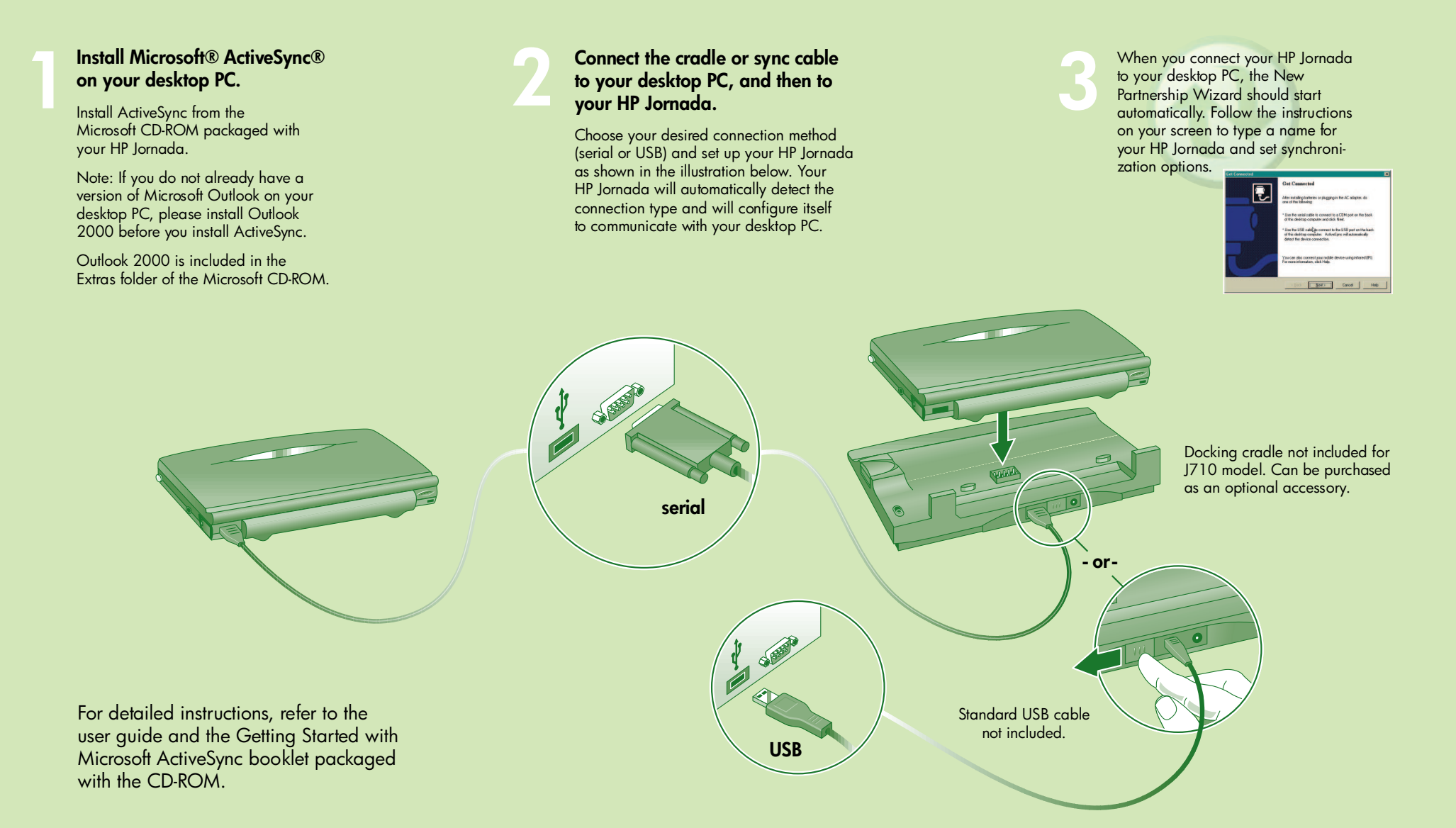

- 1. Appointment notification LED
- 2. HP hot keys
- 3. Reset button
- 4. Status LED

- 7. Stylus
- 8. DC jack 9. Battery charging LED

- 11. On/Off key
- 12. HP hard icons

18

## your hp jornada at a glance

5

- 5. Microphone
- 6. Audio buttons
- 10. Telephone connector

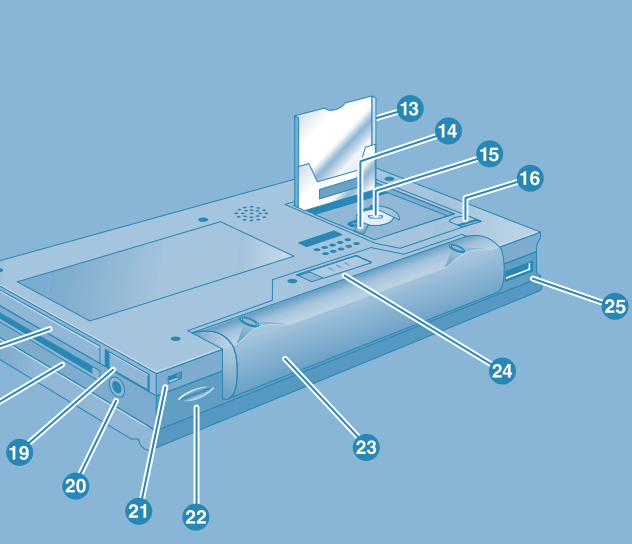

- 1 2--12 3\_ 4 -11 10 8
  - 13. CompactFlash door
  - 14. Back-up battery cover
  - 15. Backup battery compartment
  - 16. CompactFlash door release
  - 17. PC Card slot
  - 18. Smart Card slot
  - 19. PC Card eject button
  - 20. Earphone jack
  - 21. Security cable slot
  - 22. Infrared port
  - 23. Main battery
  - 24. Main battery release button
  - 25. Serial port